# Provider Search

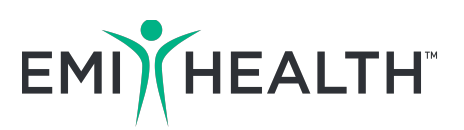

## Find in-network providers. Save money.

#### Utah Provider Search

To search for medical providers in Utah or dental and vision providers both in Utah and nationally, go to **emihealth.com** and click on **Provider Search** along the upper part of the home page.

- Select the network type: Medical, Dental or Vision and choose your plan (found on your ID Card). Medical Plan: Care Plus Dental Plans: Premier, Advantage, Value, Summit, or Summit Plus Vision Plans: Opticare, VSP Choice, or VSP Choice Plus
- 2. Now, enter your provider's details and click Search.

That's all there is to it!

You will see a list of participating providers along with their contact information, address, and the ability to map the location of their offices. You can also download the results as a PDF to print.

## National Cigna PPO Medical Provider Search

To search for medical providers outside Utah, go to **emihealth.com** and click on **Provider Search** along the upper part of the home page.

- Select medical as the network type and choose Care Plus as your plan. Select the state in which you'd like to search. When you select a state other than Utah, you will be asked to select a logo. Choose the Cigna logo.
- 2. Once on the Cigna website, choose the type of provider (Doctor, Hospital, Pharmacy, or Facility).
- 3. Use your current location or input the city/state in which you'd like to search.
- 4. Under Select a Plan, choose PPO, Choice Fund PPO
- 5. Under Looking For, choose a specialty or facility type.
- 6. Now, enter your provider's details and click Search.

## Download The Mobile App To Search On The Go.

In addition to being another convenient way to search for providers, the EMI Health mobile app allows you to do even more.

• View your ID Card.

Please Note:

- Update your profile information like email address, password, or security questions.
- Access current and past issues of the Hope Health newsletter.

Not all plans have participating provider benefits outside of your state of residence. To confirm your benefits, or if you have any questions, please contact the EMI Health customer service team toll free at 800.662.5851.

- View your plan grids
- View your EOBs and search by person, service, date, and more.

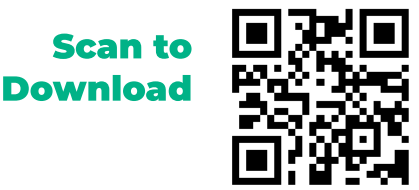

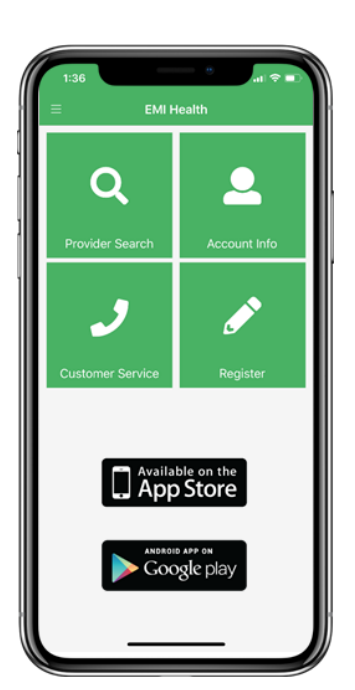

EMI.MKTG.PROV-SEARCH.1218.1146